### HANDLEIDING AANBIEDEN KWALITEITSSTATUUT GGZ

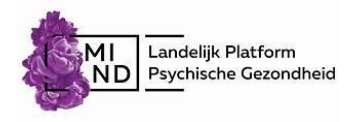

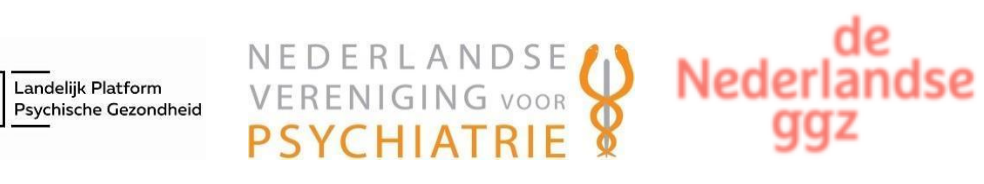

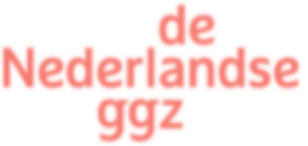

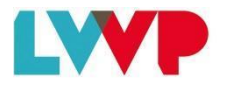

LANDELIJKE VERENIGING VAN VRIJGEVESTIGDE PSYCHOLOGEN & PSYCHOTHERAPEUTEN

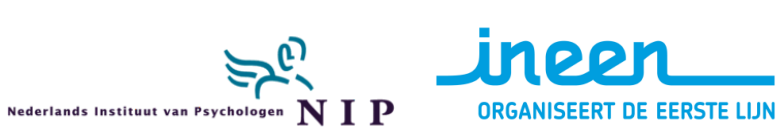

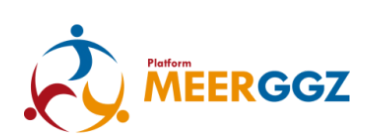

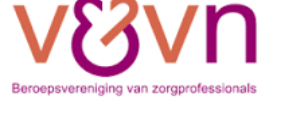

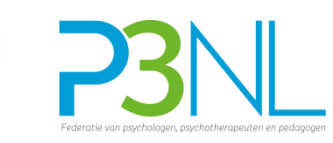

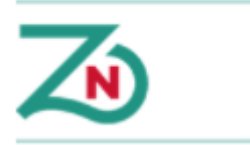

# Inhoudsopgave

| Inhoudsopgave                                                                    | 2  |
|----------------------------------------------------------------------------------|----|
| Inleiding                                                                        | 3  |
| Verkorte instructie                                                              | 4  |
| Uitgebreide handleiding met screenprints                                         | 6  |
| Stap 1. Aanvraag account                                                         | 6  |
| Stap 2. Algemene gegevens van uw praktijk registreren                            | 8  |
| Stap 3. Kwaliteitsstatuut invullen of wijzigen                                   | 10 |
| Stap 4. Statuut inzien                                                           | 12 |
| Eventueel Stap 3 opnieuw: Aanpassen kwaliteitsstatuut (afgekeurd)                | 14 |
| Stap 5. Openbaar maken kwaliteitsstatuut door publicatie op website of afdrukken | 15 |
|                                                                                  |    |

# Inleiding

Vanaf 1 januari 2017 zijn alle zorgaanbieders van 'geneeskundige GGZ', dat wil zeggen ggz binnen de Zorgverzekeringswet, verplicht een kwaliteitsstatuut openbaar te maken. Deze handleiding beschrijft hoe u zich als zorgaanbieder kunt aanmelden op <u>www.ggzkwaliteitsstatuut.nl</u>, het kwaliteitsstatuut kunt invullen en ter toetsing kunt aanbieden.

U doorloopt daarvoor onderstaande stappen. In hoofdstuk 2 is een korte instructie opgenomen wat u moet doen om deze te doorlopen. Heeft u meer begeleiding nodig dan is in hoofdstuk 3 een uitgebreid stappenplan opgenomen met daarbij ook screenprints.

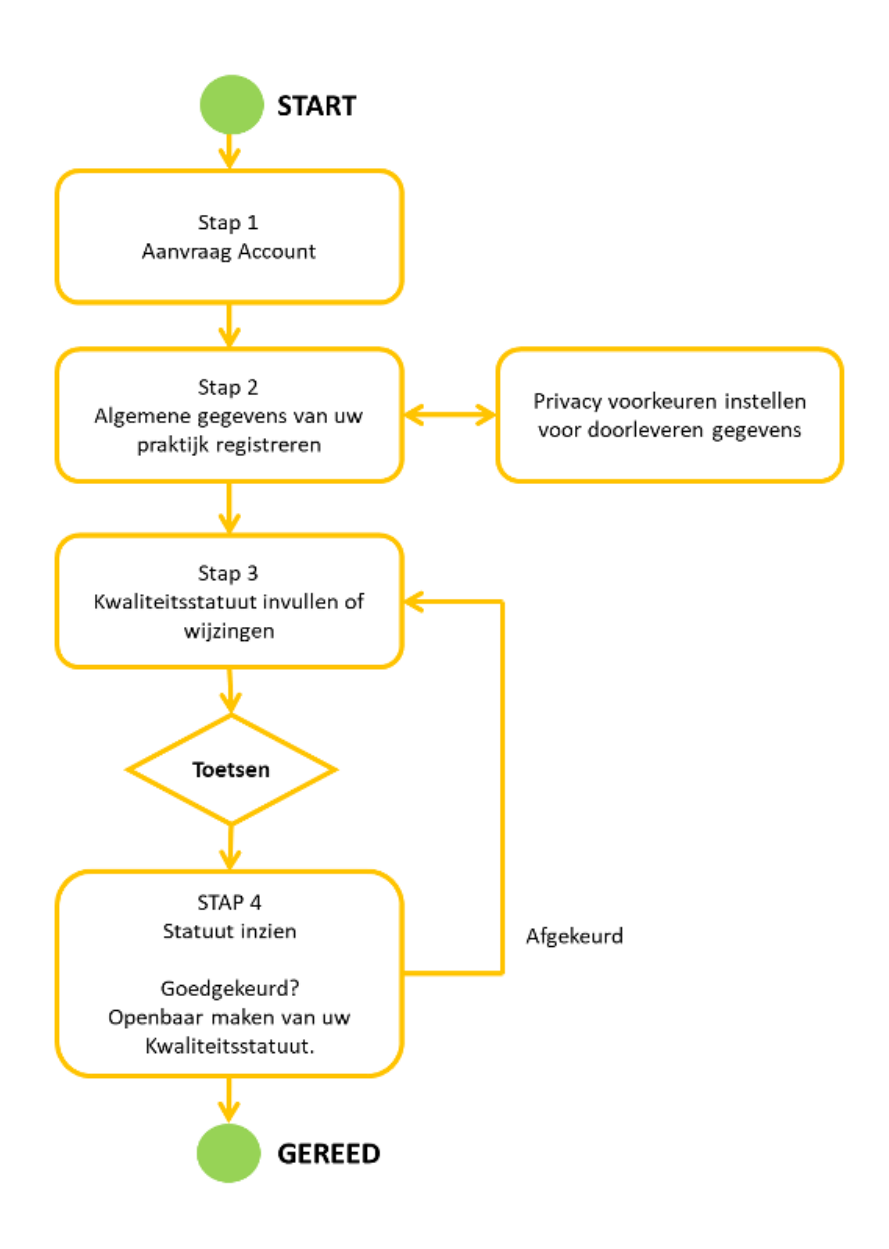

### Verkorte instructie

#### Stap 1. Aanvraag account

Ga naar www.ggzkwaliteitsstatuut.nl. Kies voor de menu-optie Aanvraag account. Vul de gevraagde gegevens in Klik op de button 'Maak account aan'. U ontvangt nu een e-mail waarin u verzocht wordt uw account te activeren. U dient uw account dezelfde dag te activeren.

#### Stap 2. Algemene gegevens van uw praktijk registeren

Log in op https://ggzkwaliteitsstatuut.mediguest.nl/Account/Login Kies voor de menu-optie Algemene gegevens Vul de gevraagde gegevens in en druk op 'Opslaan'.

#### Privacy voorkeuren instellen voor doorleveren gegevens

Kies voor de menu-optie Privacy instelling Vul de gevraagde gegevens in en klik op 'Opslaan'

#### Stap 3. Kwaliteitsstatuut invullen of wijzigen

Klik op 'Statuut invullen/wijzigen'

Klik op de button 'Start invullen kwaliteitsstatuut'.

De eerste vragen van het kwaliteitsstatuut worden nu getoond.

De vragen uit het kwaliteitsstatuut staan verspreid over meerdere pagina's, waar u zelf tussen kunt navigeren aan de hand van de buttons: 'Vorige' en 'Volgende'.

Indien u het invullen op een later moment wilt hervatten, dan kunt u klikken op de button 'Later hervatten'. Uw reeds ingevulde antwoorden blijven beschikbaar.

Uw kwaliteitsstatuut wordt getoetst conform de gestelde toetscriteria. Het overzicht van de vragen en de toetsingscriteria zijn opgenomen in de formats voor vrijgevestigden en instellingen.

Vul alle benodigde gegevens in en upload eventuele bijlagen. Klik uiteindelijk op 'Versturen'.

U heeft nu uw kwaliteitsstatuut aangeboden voor toetsing

#### Stap 4. Statuut inzien

Na het indienen van uw statuut wordt uw statuut getoetst

Na 24 uur staat het terugkoppelingsbericht klaar op uw account en ontvangt u een mail met de uitkomst van de toetsing.

Na inloggen ziet u uw status rechts bovenaan in het scherm.

Bij statuut inzien kunt u goedgekeurde statuten downloaden.

#### Eventueel Stap 3 opnieuw: Aanpassen kwaliteitsstatuut (afgekeurd)

Indien uw kwaliteitsstatuut is **afgekeurd**, dan worden de afgekeurde vragen in het resultaat opgesomd. Dit staat tevens bij iedere afgekeurde vraag specifiek aangegeven. Om uw kwaliteitsstatuut aan te passen klikt u op de button 'Wijzig mijn afgekeurde kwaliteitsstatuut'.

U kunt stap 3. opnieuw doorlopen.

#### Openbaar maken kwaliteitsstatuut door publicatie op website of afdrukken

Indien uw statuut is **goedgekeurd**, kunt u deze publiceren op uw website of in uw praktijk beschikbaar stellen. U kunt uw kwaliteitsstatuut en eerdere goedgekeurde versies downloaden op de pagina statuut inzien.

U kunt de algemene gegevens in uw statuut te allen tijde wijzigen. Om uw algemene gegevens aan te passen klikt u op de algemene gegevens.

U kunt uw kwaliteitsstatuut te allen tijde wijzigen. Om de gegevens in uw statuut aan te passen klikt u op statuut invullen/wijzigen. Uw kwaliteitsstatuut wordt dan opnieuw getoetst. Vergeet niet om uw goedgekeurde statuut eerst te downloaden en op te slaan.

### Uitgebreide handleiding met screenprints

#### Stap 1. Aanvraag account

#### Ga naar www.ggzkwaliteitsstatuut.nl.

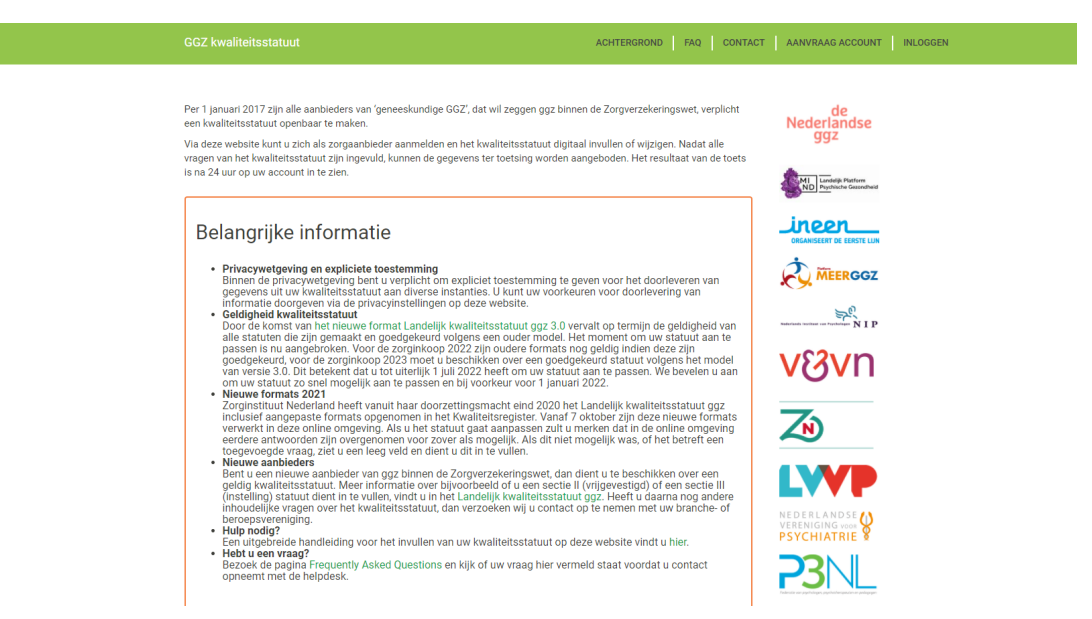

#### Kies voor de menu-optie Aanvraag account

| GGZ kwaliteitsst                                                                                                    |                                                                                                    |                                                                                                    | ACHTERGROND                                                                                                    | FAQ CONT                                                                    | ACT AANVRAAG ACCOUNT INLOGGEN                                                                                                    |
|----------------------------------------------------------------------------------------------------|----------------------------------------------------------------------------------------------------|----------------------------------------------------------------------------------------------------|----------------------------------------------------------------------------------------------------|-----------------------------------------------------------------------------|----------------------------------------------------------------------------------------------------|
| Stap 1. Aa<br>Door onderstaande<br>om een kwaliteitsst                                                                                         | anvraag account<br>gegevens in te vullen, maakt u een accour<br>atuut aan te bieden.                                                                                                    | t aan voor de website GGZ kv                                                                                                    | valiteitsstatuut en v                                                                                                    | rerplicht u zich                                                            | Nederlandse<br>ggz                                                                                                    |
| Belangri<br>- Aanbieder<br>wie het kw<br>1) of de ve<br>• Vilgevesti<br>tussen see<br>- AGB-code:<br>het tweede<br>• Persconlij<br>kiest u dan | ke informatie<br>kwaliteitsstatuut: Alvorens u zich registre<br>aliteitsstatuut aanbiedt. De aanvrager is/ z<br>aartwoordelijke binnen de instelling (accité<br>gee of instelling: Op basis van de AGB-cot<br>tie II (vrijgevestigde) en sectie III (instelling<br>En AGB-code bestat uit 8 ofjers, waarv<br>veld.<br>te of praktijk AGB-code: Als u met zowel u<br>uw persoonlijke AGB-code om te registrer | ert, adviseren wij u om binnen<br>jn de reglebehandela(a)rei III), veelal de projectieider kw<br>waarmeu de dealarert word<br>).<br>un u de eerste twee in het eers<br>w persoonlijke AGB-code als<br>en. | uw organisatie af t<br>de vrijgevestigde p<br>aliteitsstatuut.<br>It een onderscheid i<br>ste veld invult en de<br>uw praktijk AGB-coo | e stemmen<br>raktijk (sectie<br>gemaakt<br>· laatste 6 in<br>de declareert, |                                                                                                    |
| Email<br>Bevestig uw<br>email<br>De AGB-code<br>waarmee u<br>declareert<br>Wachtwoord                                                          |                                                                                                    | ſ                                                                                                    |                                                                                                    |                                                                             | EXPERIENCES<br>VEDERIANDSE<br>VEDERIANDSE<br>VEDERI |

Vul de gevraagde gegevens in.

<u>Let op:</u> de AGB-code die u invult bij het veld 'De AGB-code waarmee u declareert' bepaalt of u het format van sectie II (vrijgevestigde) of sectie III (instelling) krijgt aangeboden. Alle zorgaanbieders die een AGB-code invullen die begint met 0629, 2200, 2500, 3000, 3500, 4000, 4200, 4500, 4600, 4700, 5400, 7200, 7300 of 7900 krijgen automatisch sectie III aangeboden. In alle andere gevallen wordt het format van sectie II beschikbaar gesteld.

Klik op de button Maak account aan.

In sommige gevallen krijgt u een melding dat een ingevuld gegeven niet juist is of niet volledig. Corrigeer uw gegevens en klik nogmaals op Maak account aan.

U ontvangt nu een e-mail waarin u verzocht wordt uw account te activeren.

Ga naar uw mailbox en open de e-mail van <u>helpdesk@ggzkwaliteitsstatuut.nl</u> met als onderwerp Activeer uw account op <u>www.GGZKwaliteitsstatuut.nl</u>.

```
Goedendag,
U heeft een verzoek ingediend voor uw account met AGB code: 94004520 voor de website www.ggzkwaliteitsstatuut.nl. Klopt dat? Zo ja, dan kunt u dit bevestigen door op deze link te klikken: bevestigen >
Let op: om veiligheidsredenen werkt de bevestigingslink slechts 24 uur. Is de link toch verlopen?
Neem dan contact op met de helpdesk via helpdesk@GGZKwaliteitsstatuut.nl.
Vriendelijke groet,
Team GGZ Kwaliteitsstatuut
```

<u>Let op:</u> in sommige gevallen staat deze e-mail in uw SPAM folder. Dit komt met name voor bij gmail accounts. Kijk daarbij goed in de verschillende mappen waar ongewenste email terecht kan komen.

U dient uw account dezelfde dag te activeren

Klik op de link account activeren. Uw browser wordt opgestart en het volgende scherm verschijnt:

Email adres bevestigd.

Bedankt voor het bevestigen van uw email adres. Klik hier om in te loggen

Uw account is nu geregistreerd en klaar voor gebruik.

#### Stap 2. Algemene gegevens van uw praktijk registreren

Login op https://ggzkwaliteitsstatuut.mediquest.nl/Account/Login

Klik op de tekst 'Klik hier om in te loggen' in de e-mail die u heeft ontvangen (laatste handeling bij vorige stap) of kies voor de menu-optie Inloggen.

| GGZ kwaliteitsstatuut                                                           | ACHTERGROND   FAQ   CONTACT   AANVRAAG ACCOUNT   INLOGGEN |
|---------------------------------------------------------------------------------|-----------------------------------------------------------|
| Inloggen<br>Vul uw accountgegevens in voor GGZ kwaliteitsstatuut                | Nederlandse<br>ggz<br>MID Guide Professor                 |
| Email Wachtwoord INLOGGEN Registreer een nieuwe gebruiker. Wachtwoord vergeten? |                                                           |
|                                                                                 |                                                           |
|                                                                                 |                                                           |

Vul uw e-mailadres en wachtwoord in en klik op 'Inloggen'.
 Kies voor de menu-optie Algemene gegevens.

Als u een vrijgevestigde bent, verschijnt het volgende scherm:

| GGZ kwaliteitsstatuut                                                                                                    | ACHTERGROND FAQ CONTACT UITLOGGEN (HELPDESK@GGZKWALITEITSSTATUUTNL)                                                                                                    |
|----------------------------------------------------------------------------------------------------|----------------------------------------------------------------------------------------------------|
| Home   Algemene gegevens   Privacy                                                                                                    | y instelling   Statuut invullen/wijzigen   Statuut inzien Huidige status kwaliteitsstatuut: Goedgekeurd (dd 22-09-2021)                                                                                                    |
| Algemene informatie                                                                                                    |                                                                                                    |
| AGB-code persoonlijk                                                                                                    |                                                                                                    |
| Naam regie-behandelaar                                                                                                    |                                                                                                    |
| Naam zoals opgenomen bij Vektis                                                                                                    |                                                                                                    |
| Vektis heeft voor de door u opgegeven A<br>gegevens van Vektis onjuist zijn dient u<br>werkt u verder met de gegevens zoals do                                                                                | \GB-code de hierboven genoemde gegevens geregistreerd staan. Indien de<br>contact op te nemen met Vektis, om ze aan te laten passen. In onze administratie<br>oor u ingevuld.                                                                                                    |
|                                                                                                    | CONTROLEER VEKTIS BEVESTIGEN                                                                                                    |
| BIG registratie                                                                                                    |                                                                                                    |
| Overige kwalificaties                                                                                                    |                                                                                                    |
| Basisopleiding                                                                                                    |                                                                                                    |
| Persoonlijk e-mailadres                                                                                                    |                                                                                                    |
| Het veld persoonlijk e-mailadres is niet<br>geven. Dit e-mailadres wordt alleen gebr<br>mailadres warop uw account is aangen<br>indienen van uw statuut of de uitkomst v<br>bij het aanmaken van het account. | rerplicht. U hebt hier de mogelijkheid een tweede e-mailadres op te<br>viikt als er geen reactie ontvangen wordt na een bericht op het e-<br>naak. U ontvangen hier geen automätische terugkoppeling op van het<br>van de toetsing. Hiervoor wordt het adres gebruikt dat u hebt opgegeven |
| Kies hieronder het aantal praktijen waari                                                                                                    | in u werkzaam bent.                                                                                                    |

| GGZ kwaliteitsstatuut                                                                                 |                                                                            | А                                                            | CHTERGROND FAQ CO                                               | ONTACT UITLOGGEN (INF            |                             |
|----------------------------------------------------------------------------------------------------|----------------------------------------------------------------------------|--------------------------------------------------------------|-----------------------------------------------------------------|----------------------------------|-----------------------------|
| Home Algemene gegevens                                                                                | Privacy instelling                                                         | Statuut invullen/wijzigen                                    | Statuut inzien Hu                                               | iidige status kwaliteitsstatuut: | Goedgekeurd (dd 22-09-2021) |
| Algemene inform                                                                                       | natie                                                                      |                                                              |                                                                 |                                  |                             |
| 1. Gegevens GGZ-aai                                                                                   | nbieder:                                                                   |                                                              |                                                                 |                                  |                             |
| Naam instelling<br>zoals bekend<br>bij KVK                                                            |                                                                            |                                                              |                                                                 |                                  |                             |
| Straatnaam                                                                                            |                                                                            | Huisnummer                                                   | 4 Toevoeging                                                    | 304                              |                             |
| Postcode Bijv. 12                                                                                     |                                                                            | Plaats                                                       |                                                                 |                                  |                             |
| Website                                                                                               |                                                                            |                                                              |                                                                 |                                  |                             |
| KvK nummer                                                                                            |                                                                            |                                                              |                                                                 |                                  |                             |
| Aantal AGB-<br>codes* 1                                                                               |                                                                            | ~                                                            |                                                                 |                                  |                             |
| * Dit betreft de AGB-code(s)                                                                          | vaarmee u declaraties                                                      | s indient bij de zorgverzekera                               | ars.                                                            |                                  |                             |
| AGB-code 1                                                                                            |                                                                            |                                                              |                                                                 |                                  |                             |
| Naam zoals opgenomen bij \                                                                            | /ektis                                                                     |                                                              |                                                                 |                                  |                             |
| Vektis heeft voor de door u opg<br>gegevens van Vektis onjuist zijr<br>werkt u verder met de gegevens | egeven AGB-code de h<br>a dient u contact op te<br>s zoals door u ingevuld | nierboven genoemde gegeve<br>nemen met Vektis, om ze a<br>1. | ns geregistreerd staan. Indie<br>an te laten passen. In onze ad | n de<br>Iministratie             |                             |
|                                                                                                    | ,                                                                          | c                                                            | ONTROLEER VEKTIS BE                                             | EVESTIGEN                        |                             |

Als u een instelling bent, verschijnt het volgende scherm:

Vul de gevraagde gegevens in en druk op 'Opslaan'

U dient iedere AGB-code die u invoert te controleren bij Vektis en vervolgens te bevestigen dat dit inderdaad de juiste AGB-code is. Dit doet u door eerst op controleer Vektis en vervolgens op bevestigen te klikken.

### Privacy voorkeuren instellen voor doorleveren gegevens

➤ Kies voor de menu-optie Privacy instelling

| GGZ kwaliteitsstatuut                                                                                                    | ACHTER                                                        | GROND FAQ                                       | CONTACT UITLOGGEN (HELPDESK                  | K@GGZKWALITEITSSTATUUT.NL)   |
|----------------------------------------------------------------------------------------------------|---------------------------------------------------------------|-------------------------------------------------|----------------------------------------------|------------------------------|
| Home Algemene gegevens Privacy instelling                                                                                                    | Statuut invullen/wijzigen                                     | Statuut inzien                                  | Huidige status kwaliteitsstatuut:            | In bewerking (dd 17-09-2021) |
| Privacy instelling                                                                                                    |                                                               |                                                 |                                              |                              |
| Als u toestemming geeft voor het doorsturen van persoo<br>betreft toestemming te vragen. Doe dit voordat u de toes<br>vragen te allen tijde wijzigen.             | nsgegevens, dan bent u ver<br>stemmingsvragen hieronder       | plicht om daarvoor v<br>beantwoord. U kunt l    | an de derden die het<br>het antwoord op deze |                              |
| Hierbij geef ik toestemming voor het beschikbaar stellen<br>Nederland.<br>Indien u geen toestemming geeft, kan dit gevolgen hebbe                                 | van de gegevens uit mijn kv<br>en voor het declaratieverkee   | waliteitsstatuut aan h<br>er met zorgverzekerad | net Zorginstituut<br>ars.                    |                              |
| Sa en ik heb daarvoor van derden toestemming als<br>kwaliteitsstatuut.                                                                                            | er persoonsgegevens ander                                     | rs dan die van mijzel                           | f voorkomen in mijn                          |                              |
| Nee                                                                                                    |                                                               |                                                 |                                              |                              |
| Hierbij geef ik toestemming voor het beschikbaar stellen<br>informatie op de website "Kiezen in de ggz".<br>Indien u geen toestemming geeft worden de gegevens ui | van de gegevens uit mijn st<br>it uw kwaliteitsstatuut niet z | atuut aan MIND ten I<br>zichtbaar op deze we    | behoeve van keuze-<br><i>bsite.</i>          |                              |
| Ja en ik heb daarvoor van derden toestemming als<br>kwaliteitsstatuut.                                                                                            | er persoonsgegevens ander                                     | rs dan die van mijzel                           | f voorkomen in mijn                          |                              |
| □ Nee                                                                                                    |                                                               |                                                 |                                              |                              |

Voordat u uw kwaliteitsstatuut kunt invullen, dient aan te geven of u toestemming geeft voor het beschikbaar stellen van persoonsgegevens in uw statuut aan twee partijen.

> Vul de gevraagde gegevens in en klik op 'Opslaan'

#### Stap 3. Kwaliteitsstatuut invullen of wijzigen

- Klik op statuut invullen/wijzigen
- > Klik op de button 'Start invullen kwaliteitsstatuut'
- > De eerste vragen van het kwaliteitsstatuut worden nu getoond

| GGZ kwaliteitsstatuut                                                               |                                                       | ACHTE                                                          | RGROND FAQ                                        | CONTACT UITLOGGEN (HELP)                           | DESK@GGZKWALITEITSSTATUUT.NL)     |
|-------------------------------------------------------------------------------------|-------------------------------------------------------|----------------------------------------------------------------|---------------------------------------------------|----------------------------------------------------|-----------------------------------|
| Home Algemene gegever                                                               | s Privacy instelling                                  | Statuut invullen/wijzigen                                      | Statuut inzien                                    | Huidige status kwaliteitsstat                      | uut: In bewerking (dd 17-09-2021) |
| Algemene info                                                                       | matie                                                 |                                                                |                                                   |                                                    |                                   |
| 2. Biedt zorg aan ii                                                                | i:                                                    |                                                                |                                                   |                                                    |                                   |
| Omdat in het Zorgprestatiem<br>vraag ook opgenomen in het i<br>in categorieën over. | del nog wordt gewerkt m<br>waliteitsstatuut. Dit onde | iet een onderscheid in basis-<br>erscheid zal in de toekomst v | en specialistische go<br>ervallen en dan blijft i | jz wordt tijdelijk deze<br>uitsluitend de indeling |                                   |
| 2a.                                                                                 |                                                       |                                                                |                                                   |                                                    |                                   |
| Hier dient in ieder geval één o                                                     | otie te worden aangevink                              | t. Meerdere opties zijn moge                                   | lijk.                                             |                                                    |                                   |
| De generalistisc                                                                    | e basis-GGZ                                           |                                                                |                                                   |                                                    |                                   |
| De gespecialise                                                                     | rde-GGZ                                               |                                                                |                                                   |                                                    |                                   |
| 2b.                                                                                 |                                                       |                                                                |                                                   |                                                    |                                   |
| Hier dient in ieder geval één o                                                     | otie te worden aangevink                              | t. Meerdere opties zijn moge                                   | lijk.                                             |                                                    |                                   |
| Categorie A                                                                         |                                                       |                                                                |                                                   |                                                    |                                   |
| Categorie B                                                                         |                                                       |                                                                |                                                   |                                                    |                                   |
|                                                                                     |                                                       |                                                                |                                                   |                                                    |                                   |

De vragen uit het kwaliteitsstatuut staan verspreid over meerdere pagina's, waar u zelf tussen kunt navigeren aan de hand van de button: 'Vorige' en 'Volgende'.

Uw kwaliteitsstatuut wordt getoetst conform de gestelde toetscriteria. Het overzicht van de vragen en de toetsingscriteria zijn opgenomen in de <u>formats voor vrijgevestigden en</u> <u>instellingen</u>.

Indien u het invullen op een later moment wilt hervatten, dan klikt u op 'Later hervatten'. Uw reeds ingevulde antwoorden worden opgeslagen, zodat u op een later moment verder kunt met het invullen. Wanneer u opnieuw de website bezoekt, inlogt en naar de menu-optie statuut invullen/wijzigen gaat, klikt u op de button 'Ga verder met invullen kwaliteitsstatuut'.

#### GA VERDER MET INVULLEN KWALITEITSSTATUUT

Vul alle benodigde gegevens in en upload eventuele bijlagen.

#### Versie 6 - oktober 2021

| GGZ kwaliteitsstatuut                                                                                             | ACHTERGROND                                                                                         | FAQ CONTACT UITLOGGEN (HELPDE        | SK@GGZKWALITEITSSTATUUT.NL)     |
|----------------------------------------------------------------------------------------------------|----------------------------------------------------------------------------------------------------|--------------------------------------|---------------------------------|
| Home Algemene gegevens Privacy inste                                                                              | ling Statuut invullen/wijzigen Statuut in                                                           | zien Huidige status kwaliteitsstatuu | t: In bewerking (dd 17-09-2021) |
| Ondertekening                                                                                                    |                                                                                                    |                                      |                                 |
| Naam                                                                                                    |                                                                                                    |                                      |                                 |
| Plaats                                                                                                    |                                                                                                    |                                      |                                 |
| Datum                                                                                                    |                                                                                                    |                                      |                                 |
| <ul> <li>Ik verklaar dat ik me houd aan de w<br/>conform het Landelijk kwaliteitssta<br/>heb ingevuld.</li> </ul> | ettelijke kaders van mijn beroepsuitoefening, l<br>tuut ggz en dat ik dit kwaliteitsstatuut naar wa | andel<br>arheid                      |                                 |
| Upload bijlagen                                                                                                   |                                                                                                    |                                      |                                 |
| Door op de onderstaande koppen te klikken, kunt                                                                   | u de benodigde bijlages uploaden.                                                                   |                                      |                                 |
| <ul> <li>Upload document 'Behandeltarieven algem</li> <li>Upload document 'Behandeltarieven overig</li> </ul>     | een'<br>product'                                                                                    |                                      |                                 |

Het invullen van de vragen is een doorlopend proces, waarbij u op één van de laatste pagina's bijlagen kunt uploaden. U kunt een bijlage uploaden door op de betreffende, groene link te klikken. Let goed op dat u alle benodigde bijlagen aanbiedt. Indien u bij een eerdere vraag in het statuut heeft aangegeven dat u een upload van de bewijsvoering doet, dient u dit document op deze plek te uploaden. (Note: biedt u het kwaliteitsstatuut voor uw instelling aan, dan wijkt de lijst met bijlagen af van hetgeen boven is opgenomen in de printscreen.)

U krijgt een aantal vragen over de vindbaarheid van uw statuut te beantwoorden. Gaat u er hierbij vanuit dat uw kwaliteitsstatuut reeds is goedgekeurd. Deze informatie is noodzakelijk voor publicatie in het openbaar databestand van Zorginstituut Nederland.

Klik uiteindelijk op 'Versturen'.

| GGZ kwaliteitsstatuut                                                                                                    | ACHTERGROND FAQ                                                                        | CONTACT UITLOGGEN (HELPDESK@GGZKWALITEITSSTATU           | UUT.NL) |
|----------------------------------------------------------------------------------------------------|----------------------------------------------------------------------------------------|----------------------------------------------------------|---------|
| Home Algemene gegevens Privacy instelling Statu                                                                                                | ut invullen/wijzigen   Statuut inzien                                                  | Huidige status kwaliteitsstatuut: In bewerking (dd 17-09 | 9-2021) |
| Versturen kwaliteitsstatuut                                                                                                    |                                                                                        |                                                          | ć       |
| Vragen over het kwaliteitsstatuut:                                                                                                    |                                                                                        |                                                          | ζ       |
| Zodra uw kwaliteitsstatuut is goedgekeurd, wordt het gepublice<br>Nederland. De onderstaande vragen dient u alvast te beantwoo<br>databestand. | eerd in het openbaar databestand van het<br>ırden, omdat deze noodzakelijk zijn voor c | Zorginstituut<br>Je publicatie in het                    | F       |
| Het antwoord op deze vragen wordt alleen doorgegeven indien<br>deze vragen te beantwoorden, alsof uw kwaliteitsstatuut reeds                   | uw kwaliteitsstatuut is goedgekeurd. U w<br>is goedgekeurd.                            | vordt dan ook verzocht                                   |         |
| 1. Beschikt u over een op uw praktijk/instelling toegesneden kv                                                                                | valiteitsstatuut?                                                                      |                                                          | C       |
| ● Ja                                                                                                    |                                                                                        |                                                          |         |
| ○ Nee                                                                                                    |                                                                                        |                                                          | 5       |
| 2Worden in uw kwaliteitsstatuut alle voorgeschreven onderde kwaliteitsstatuut ggz ?                                                            | elen beschreven zoals deze voorkomen in                                                | het Landelijkmodel                                       |         |
| ● Ja                                                                                                    |                                                                                        |                                                          |         |
| ○ Nee                                                                                                    |                                                                                        |                                                          |         |

> U heeft nu uw kwaliteitsstatuut aangeboden voor toetsing.

#### Er wordt een ontvangstbevestiging naar uw e-mailadres verzonden.

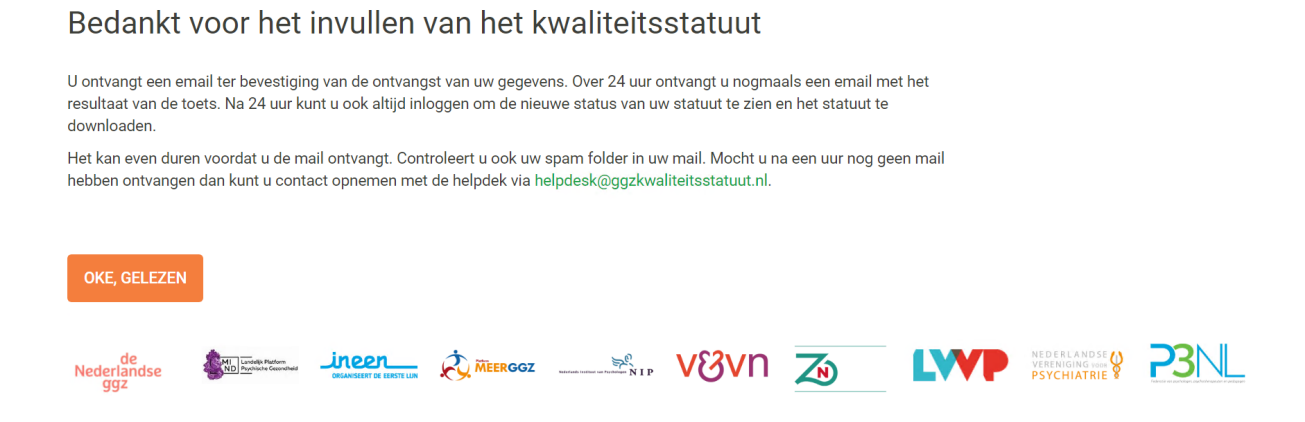

#### Stap 4. Statuut inzien

> Na het indienen van uw statuut wordt uw statuut getoetst

| GGZ kwaliteitsstatuut                                                                                            | ACHTERGROND FAQ CONTAC                 | CT UITLOGGEN (VRAGEN@MEDIQUEST.NL) |
|----------------------------------------------------------------------------------------------------|----------------------------------------|------------------------------------|
| Home   Algemene gegevens   Privacy instelling   Statuut invullen/wijzigen                                        | Statuut inzien                         |                                    |
| Uw gegevens zijn bevroren, op dit moment zijn er geen aanpassingen mogelijk.                                     |                                        |                                    |
| Bevroren account                                                                                                 |                                        |                                    |
| Uw statuut wordt op dit moment ter toetsing aangeboden. 24 uur na het verzenden va<br>terugkoppeling verwachten. | an uw kwaliteitsstatuut kunt u hier uw |                                    |

Uw statuut wordt gedurende 24 uur getoetst op basis van de toetsingscriteria. Tijdens die 24 uur wordt uw account tijdelijk 'bevroren', waardoor u geen aanpassingen kunt doorvoeren.

Na 24 uur staat het terugkoppelingsbericht klaar op uw account en ontvangt u een mail met de uitkomst van de toetsing.

Goedendag,

Op 10-09-2019 heeft u uw kwaliteitsstatuut aangeboden op www.ggzkwaliteitsstatuut nl en uit de uitgevoerde toets is gebleken dat uw kwaliteitsstatuut is goedgekeurd.

U kunt uw kwaliteitsstatuut downloaden door op de volgende link te kikken of deze te kopiëren naar uw browser: <u>https://ggzkwaliteitsstatuut/303</u>

#### Met vriendelijke groet,

GGZ Kwaliteitsstatuut

> Na inloggen ziet u uw status rechts bovenaan in het scherm.

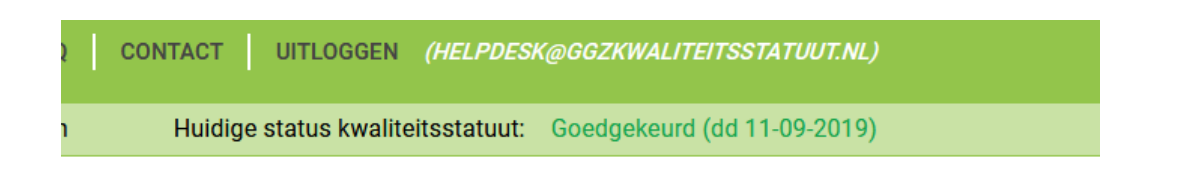

> Bij statuut inzien kunt u goedgekeurde statuten downloaden.

| GGZ kwaliteitsstatuut                                                                                                    |                                                                                                    |                                                                                           | ACHTERGROND                                                                                                    | FAQ CO                                                                                      | ONTACT UITLOGG                                                                                          | EN (HELPDESK@GGZKWALIT       |                   |
|----------------------------------------------------------------------------------------------------|----------------------------------------------------------------------------------------------------|-------------------------------------------------------------------------------------------|----------------------------------------------------------------------------------------------------|---------------------------------------------------------------------------------------------|----------------------------------------------------------------------------------------------------|------------------------------|-------------------|
| Home Algemene gegevens                                                                                                    | Privacy instelling S                                                                                                    | Statuut invullen,                                                                         | /wijzigen Statu                                                                                                 | ut inzien                                                                                   | Huidige status kw                                                                                       | aliteitsstatuut: Goedgekeurd | l (dd 22-09-2021) |
| Kwaliteitsstatuut                                                                                                    | inzien                                                                                                    |                                                                                           |                                                                                                    |                                                                                             |                                                                                                    |                              |                   |
| Op deze pagina kunt u de huidige ve<br>downloaden. Dit doet u door op 'do<br>opnieuw indient en dit wordt goedg                                                                                                    | ersie van uw kwaliteitss<br>wnload' te klikken, Ieder<br>ekeurd dan wordt een n                                                           | statuut en even<br>rre keer dat u u<br>nieuwe versie v                                    | ntueel eerdere versie<br>w algemene gegeve<br>van het kwaliteitssta                                             | es vanaf septer<br>ens wijzigt of u<br>atuut opgeslage                                      | nber 2019 inzien en<br>w kwaliteitsstatuut<br>en.                                                       |                              |                   |
| U heeft maximaal één goedgekeurd<br>knop ernaast.                                                                                                    | l en actueel kwaliteitsst                                                                                                    | tatuut. Een goe                                                                           | dgekeurd kwaliteit                                                                                              | sstatuut kunt u                                                                             | downloaden met de                                                                                       |                              |                   |
| U heeft maximaal één kwaliteitsstat<br>dat in de historie beschikbaar terwij<br>downloaden. Via de knop ernaast k<br>gegevens niet doorgestuurd aan Zo<br>niet zien of u over een goedgekeurd<br>'goedgekeurd' krijgt. | tuut in bewerking. Indier<br>jl u werkt aan de volgen<br>unt u het gaan bewerke<br>orginstituut Nederland er<br>d kwaliteitsstatuut bescl | en u een eerder<br>nde verbeterde<br>en. Zolang uw s<br>en MIND ten be<br>hikt. Zorg daar | kwaliteitsstatuut h<br>versie. Een kwalitei<br>statuut de status in<br>hoeve van keuze in<br>rom dat uw statuut | eeft dat is goed<br>itsstatuut in be<br>bewerking hee<br>formatie en kar<br>zo snel mogelij | dgekeurd dan blijft<br>werking kunt u niet<br>ft, worden uw<br>n de zorgverzekeraar<br>k weer de status |                              |                   |
| Een afgekeurd kwaliteitsstatuut kun<br>vrijgevestigden en instellingen in he                                                                                                    | nt u gaan bewerken, zod<br>et Landelijk Kwaliteitssta                                                                                     | dat het voldoet<br>atuut ggz.                                                             | aan de criteria zoa                                                                                             | ls opgenomen                                                                                | in de formats voor                                                                                      |                              |                   |
| Al uw kwaliteitsstatuten die de stati<br>september 2019. U kunt ze downloa<br>buitenwereld rapporteren we uitslui<br>heeft gegeven via de privacy instelli                                                             | us goedgekeurd hebber<br>aden en eventueel aan c<br>itend uw actuele kwalite<br>ingen.                                                    | n gekregen in h<br>derden geven. I<br>eitsstatuut als I                                   | net verleden worder<br>Niemand anders ka<br>het is goedgekeurd                                                  | n in de historie l<br>in uw historie ra<br>en als u daarvo                                  | bewaard vanaf 18<br>aadplegen. Voor de<br>bor toestemming                                               |                              |                   |
| Huidige status kw                                                                                                    | valiteitsstatu                                                                                                    | uut                                                                                       |                                                                                                    |                                                                                             |                                                                                                    |                              |                   |
| Kwaliteitsstatuut (dd 22-09-2021)                                                                                                    | Goedgekeurd                                                                                                    | DOWNLOA                                                                                   | AD                                                                                                    |                                                                                             |                                                                                                    |                              |                   |
| Historie                                                                                                    |                                                                                                    |                                                                                           |                                                                                                    |                                                                                             |                                                                                                    |                              |                   |
| Statuut                                                                                                    | Wijziging                                                                                                    | Datum                                                                                     | Actie                                                                                                    | Format<br>type                                                                              | Format eind<br>datum                                                                                    |                              |                   |
| Kwaliteitsstatuut (dd 16-09-<br>2021)                                                                                                    | Statuut                                                                                                    | 16-09-<br>2021                                                                            | DOWNLOAD                                                                                                    | с                                                                                           |                                                                                                    |                              |                   |

#### Eventueel Stap 3 opnieuw: Aanpassen kwaliteitsstatuut (afgekeurd)

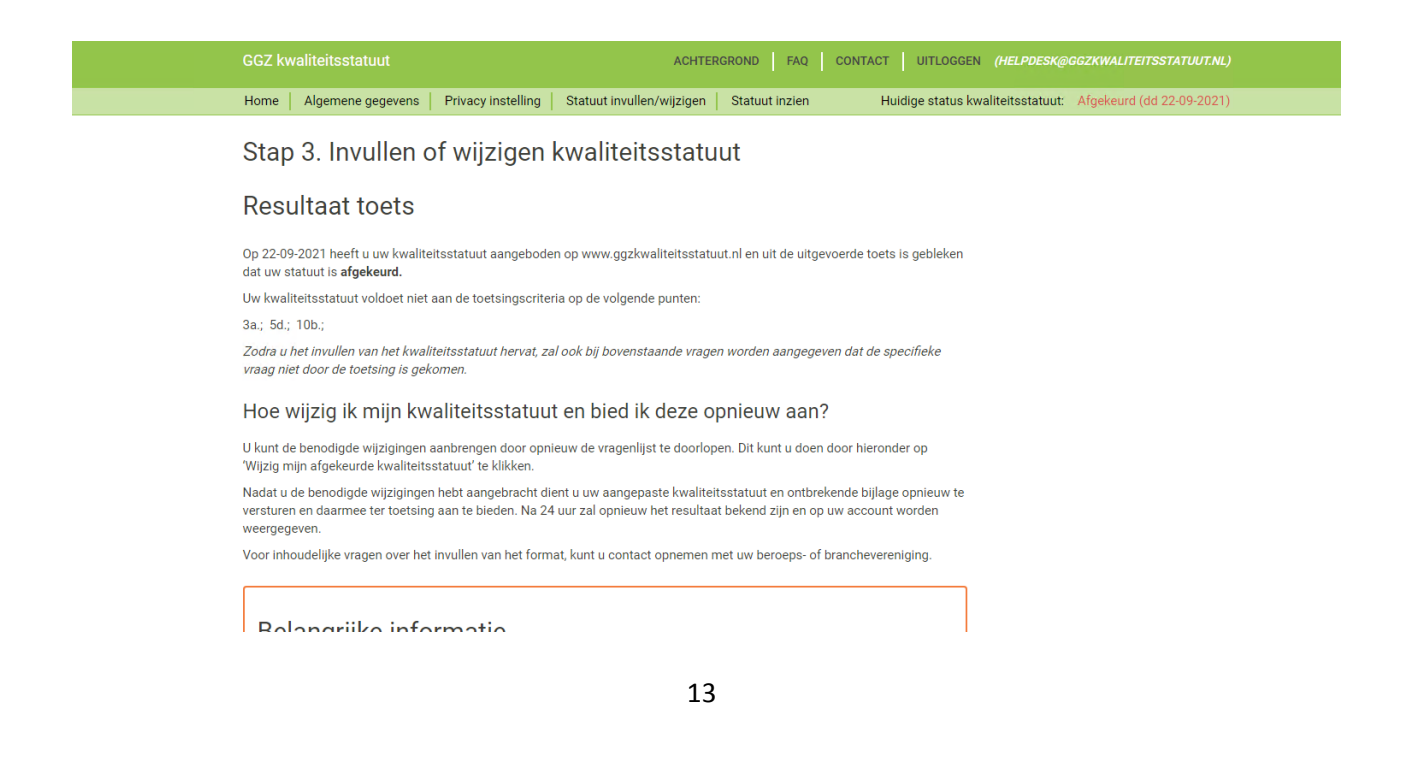

Indien uw kwaliteitsstatuut is afgekeurd, zijn de specifieke vragen die aangepast dienen te worden opgesomd in het resultaat van de toets. U kunt uw kwaliteitsstatuut wijzigen door te klikken op de button 'Wijzig mijn afgekeurde kwaliteitsstatuut'. U kunt hierbij opnieuw stap 3a en 3b doorlopen. Bij de afgekeurde vragen staat een opmerking, zodat u weet welke vragen aanpassing behoeven.

## Stap 5. Openbaar maken kwaliteitsstatuut door publicatie op website of afdrukken

Indien uw statuut is goedgekeurd, kunt u deze publiceren op uw website of in uw praktijk beschikbaar stellen.

| GGZ kwaliteitsstatuut                                                                                                    |                                                                                                    | ACHTERGRONI                                                                                                    | FAQ C                                                                                              | ONTACT UIT                                                                                     | LOGGEN <i>(HELPDES</i> )  | @GGZKWALITEITSST   | TATUUT.NL) |
|----------------------------------------------------------------------------------------------------|----------------------------------------------------------------------------------------------------|----------------------------------------------------------------------------------------------------|----------------------------------------------------------------------------------------------------|------------------------------------------------------------------------------------------------|---------------------------|--------------------|------------|
| Home   Algemene gegevens   I                                                                                                    | Privacy instelling   Statuu                                                                                                    | it invullen/wijzigen   Stat                                                                                                    | uut inzien                                                                                         | Huidige state                                                                                  | us kwaliteitsstatuut:     | Goedgekeurd (dd 22 | 2-09-2021) |
| Kwaliteitsstatuut i                                                                                                    | nzien                                                                                                    |                                                                                                    |                                                                                                    |                                                                                                |                           |                    |            |
| Op deze pagina kunt u de huidige ve<br>downloaden. Dit doet u door op 'dow<br>opnieuw indient en dit wordt goedge                                                                                                    | rsie van uw kwaliteitsstatuu<br>vnload' te klikken. Iedere kee<br>ekeurd dan wordt een nieuw                                                                 | it en eventueel eerdere vers<br>er dat u uw algemene geger<br>e versie van het kwaliteitss                                                            | ies vanaf septer<br>vens wijzigt of u<br>atuut opgeslage                                           | mber 2019 inzie<br>w kwaliteitsstati<br>en.                                                    | n en<br>uut               |                    |            |
| U heeft maximaal één goedgekeurd<br>knop ernaast.                                                                                                    | en actueel kwaliteitsstatuut                                                                                                    | t. Een goedgekeurd kwalitei                                                                                                    | tsstatuut kunt u                                                                                   | downloaden me                                                                                  | et de                     |                    |            |
| U heeft maximaal één kwaliteitsstat<br>dat in de historie beschikbaar terwij<br>downloaden. Via de knop ermaast ku<br>gegevens niet doorgestuurd aan Zor<br>niet zien of u over een goedgekeurd<br>'goedgekeurd (rigit. | uut in bewerking. Indien u ee<br>I u werkt aan de volgende ve<br>Int u het gaan bewerken. Zo<br>ginstituut Nederland en MIN<br>kwaliteitsstatuut beschikt. 7 | en eerder kwaliteitsstatuut<br>rrbeterde versie. Een kwalit<br>lang uw statuut de status i<br>ND ten behoeve van keuze i<br>Zorg daarom dat uw statuu | heeft dat is goed<br>eitsstatuut in be<br>h bewerking hee<br>nformatie en kan<br>t zo snel mogelij | dgekeurd dan bl<br>werking kunt u r<br>.ft, worden uw<br>n de zorgverzeke<br>jk weer de statu: | jft<br>liet<br>eraar<br>s |                    |            |
| Een afgekeurd kwaliteitsstatuut kun<br>vrijgevestigden en instellingen in hei                                                                                                    | t u gaan bewerken, zodat he<br>t Landelijk Kwaliteitsstatuut                                                                                                 | et voldoet aan de criteria zo<br>ggz.                                                                                                    | als opgenomen                                                                                      | in de formats vo                                                                               | or                        |                    |            |
| Al uw kwaliteitsstatuten die de statu<br>september 2019. U kunt ze downloa<br>buitenwereld rapporteren we uitsluit<br>heeft gegeven via de privacy instellii                                                            | is goedgekeurd hebben geki<br>den en eventueel aan derde<br>end uw actuele kwaliteitssta<br>ngen.                                                            | regen in het verleden worde<br>n geven. Niemand anders k<br>atuut als het is goedgekeur                                                               | en in de historie l<br>an uw historie ra<br>d en als u daarve                                      | bewaard vanaf 1<br>aadplegen. Voor<br>oor toestemmin                                           | 8<br>de<br>g              |                    |            |
| Huidige status kw                                                                                                    | aliteitsstatuut                                                                                                    |                                                                                                    |                                                                                                    |                                                                                                |                           |                    |            |
| Kwaliteitsstatuut (dd 22-09-2021)                                                                                                    | Goedgekeurd                                                                                                    | DOWNLOAD                                                                                                    |                                                                                                    |                                                                                                |                           |                    |            |
| Historie                                                                                                    |                                                                                                    |                                                                                                    |                                                                                                    |                                                                                                |                           |                    |            |
| Statuut                                                                                                    | Wijziging Datu                                                                                                    | ım Actie                                                                                                    | Format<br>type                                                                                     | Format eind<br>datum                                                                           |                           |                    |            |
| Kwaliteitsstatuut (dd 16-09-<br>2021)                                                                                                    | Statuut 16-0<br>2021                                                                                                    | 9- DOWNLOAD                                                                                                    | с                                                                                                  |                                                                                                |                           |                    |            |

Nadat uw kwaliteitsstatuut is goedgekeurd, kunt u een alleen lezen versie downloaden. Klikt u hiervoor op de menu-optie statuut invullen/wijzigen.

Vergeet niet uw kwaliteitsstatuut openbaar te maken door deze te publiceren op uw website of beschikbaar te stellen in uw praktijk of instelling.

#### Latere aanpassingen

U kunt de **algemene gegevens** in uw statuut te allen tijde wijzigen zonder dat uw statuut opnieuw getoetst wordt. Om uw algemene gegevens aan te passen klikt u op de algemene gegevens. Alleen indien u nog niet de laatste versie van het nieuwe format heeft dient u het gehele statuut te doorlopen.

U kunt uw **kwaliteitsstatuut** te allen tijde wijzigen. Om de gegevens in uw statuut aan te passen klikt u op de statuut invullen/wijzigen en klikt u vervolgens op de button 'Wijzig mijn

goedgekeurde kwaliteitsstatuut'. Uw bijgewerkte statuut wordt getoetst. Na goedkeuring kunt u uw bijgewerkte statuut downloaden en publiceren. Vergeet niet om uw goedgekeurde statuut eerst te downloaden en op te slaan.

| Home Algemene gegevens Privacy instelling Statu<br>• Op een later tijdstip nervatten: inder or net invollien op<br>hervatten. Uw reeds ingevulde antwoorden biljven bes<br>getoetst wordt en gegevens daarmee niet beschikbaar<br>partijen zoals Zorginstituut Nederland en MIND, ook ni                                                                                                    |
|----------------------------------------------------------------------------------------------------|
| <ul> <li>Op een tater ugasup nervatten: meen or mer momen of<br/>hervatten: Uw reeds ingevulde antwoorden blijven bes<br/>getoetst wordt en gegevens daarmee niet beschikbaar<br/>partijen zoals Zorginstituut Nederland en MIND, ook ni</li> </ul>                                                                                                    |
| <ul> <li>heeft gegeven.</li> <li>Toetscritteria: Uw ingediende kwaliteitsstatuut wordt g<br/>vrijgevestigde toetscriteria, klik hier. Voor de instelling</li> <li>Openbaar maken kwaliteitsstatuut: Als u over een 'goo<br/>publiceerbare versie van uw statuut downloaden.</li> <li>Wijzigingen in uw kwaliteitsstatuut: Het is belangrijk o<br/>wijzigingen doorvoert. Uw gepubliceerde kwaliteitssta<br/>kwaliteitsstatuut wijzigingen door met uw accountgeg</li> <li>Nieuwe formats 2020: Zorginstituut Nederland heeft o<br/>van het model kwaliteitsstat verwerkt in deze onli<br/>kwaliteitsstatuut heft ingediend of hiermee bezig war<br/>zover als mogelijk zijn eerdere antwoorden overgenom<br/>vraag, ziet u een leeg veld en dient u deze in te vullen.</li> </ul> |

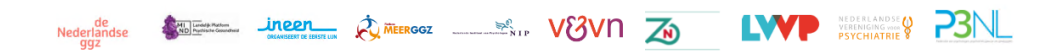